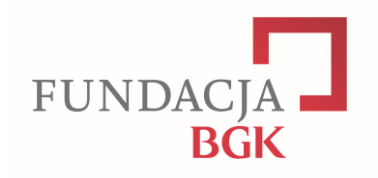

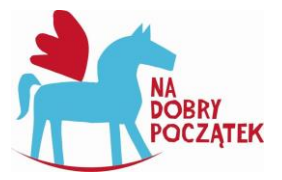

# Instrukcja wypełniania wniosku on-line Konkurs grantowy "Na dobry początek!"

# **1. ZAREJESTRUJ SIĘ W SYSTEMIE**

Wejdź na stronę https://dotacje.fundacjabgk.pl

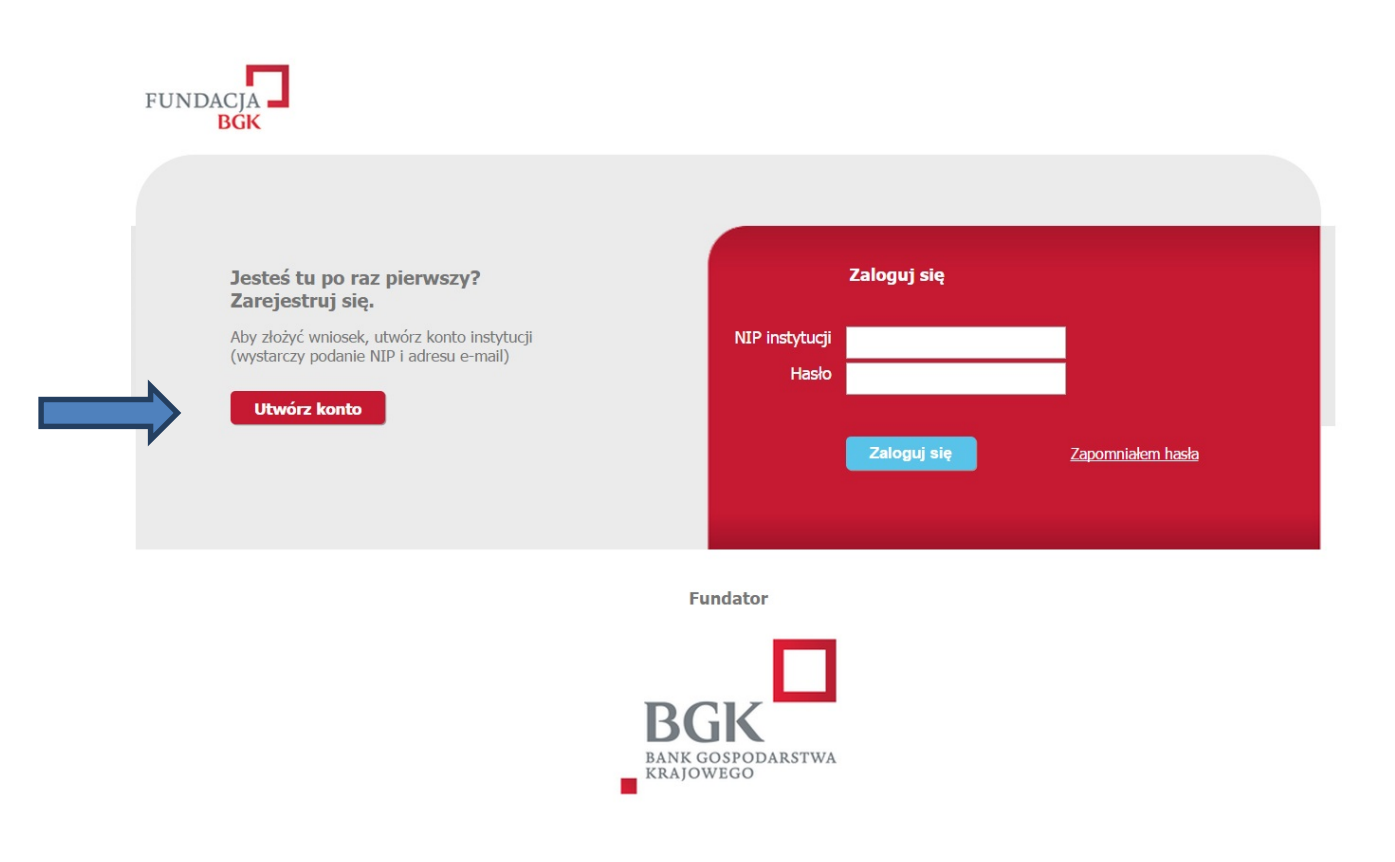

Aby rozpocząć pracę z systemem należy zarejestrować się, klikając na stronie głównej przycisk **"Utwórz konto"**.

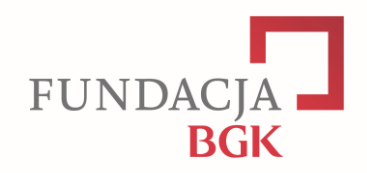

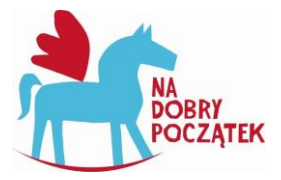

### W formularzu rejestracyjnym należy podać numer NIP organizacji, e-mail i hasło.

| FUNDACIA<br>BGK         |
|-------------------------|
|                         |
| Wpisz dane do logowania |
| NUP                     |
| E-mail *                |
| Hasło *                 |
| Powtórz hasło *         |
| Utwórz konto            |

Po wypełnieniu formularza rejestracyjnego otrzymasz na podany przy rejestracji adres e-mail wiadomość, w której znajdować się będzie **link aktywujący**, służący do weryfikacji i aktywacji konta. Po kliknięciu w ten link konto zostanie uaktywnione i będzie można się zalogować. Logowanie do panelu następuje po podaniu numer NIP i hasła.

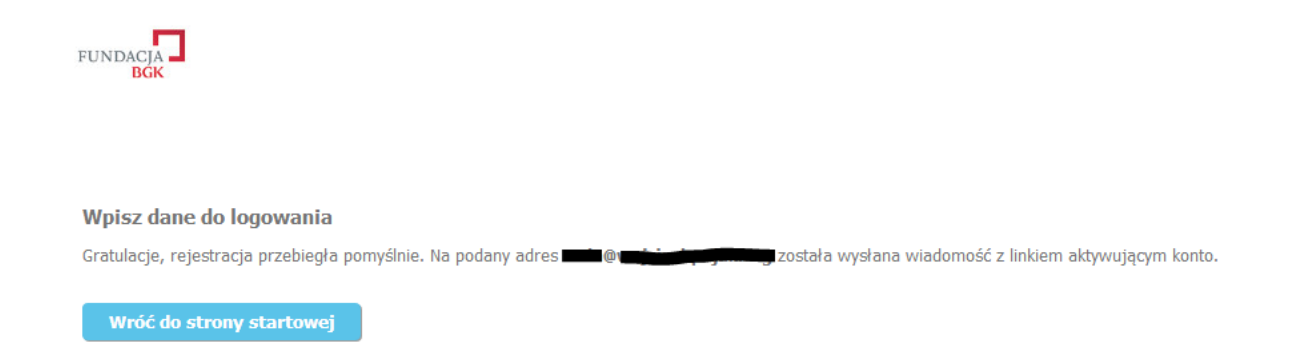

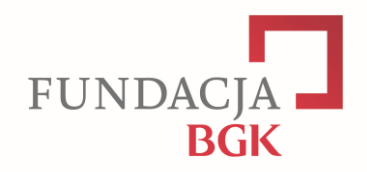

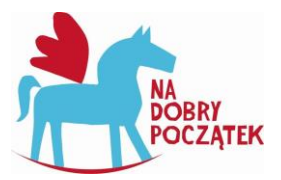

# 2. ZALOGUJ SIĘ

W celu zalogowania się do panelu wnioskodawcy należy na stronie <u>https://dotacje.fundacjabgk.pl</u> podać **NIP organizacji i hasło** w formularzu logowania.

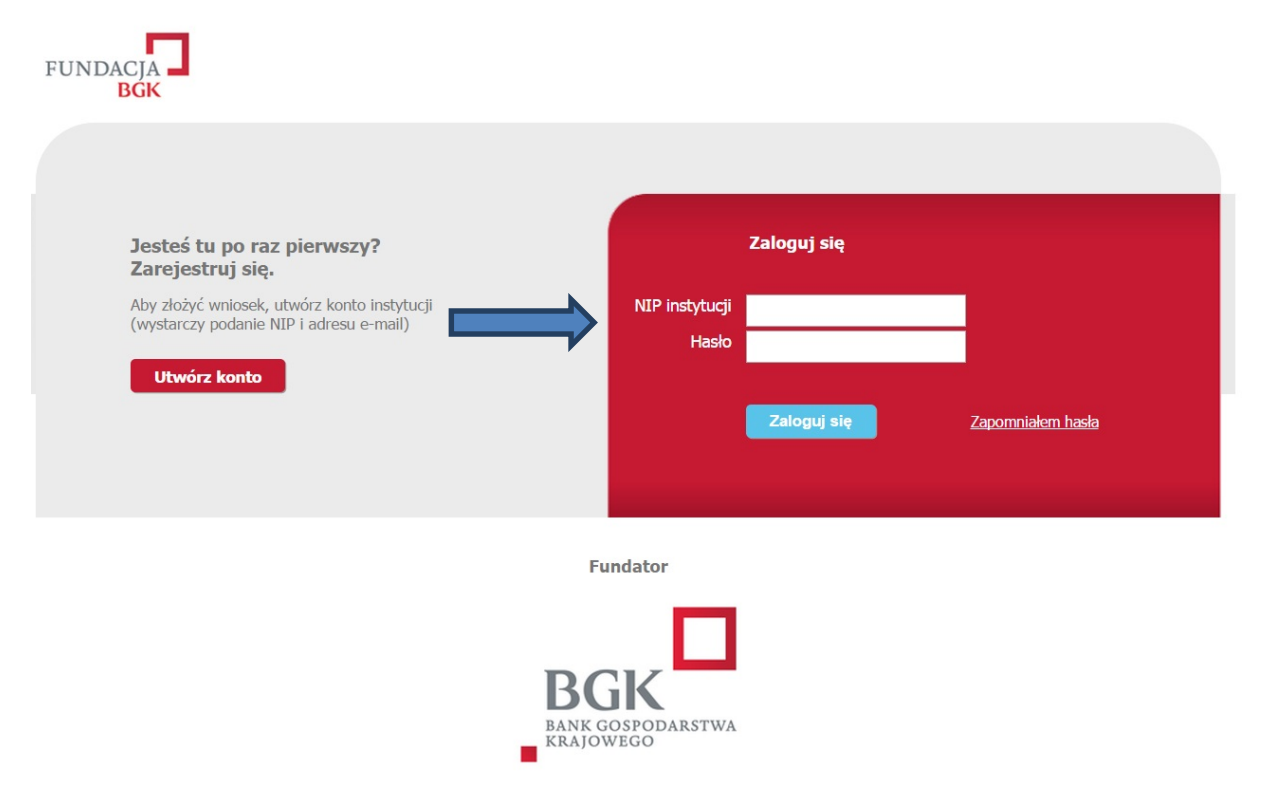

# **3. PRZYWRACANIE ZAPOMNIANEGO HASŁA**

Jeżeli zapomniałeś hasła, można ustawić je po kliknięciu w link "Zapomniałem hasła".

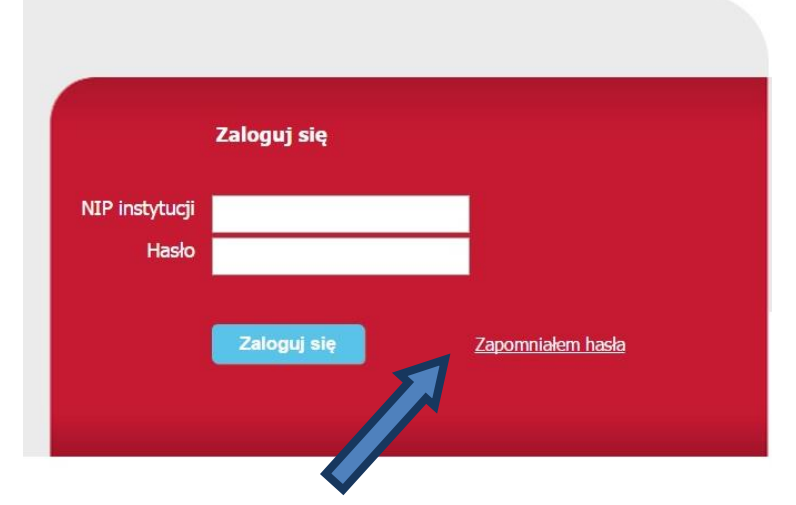

Zostaniesz poproszony o podanie swojego numeru NIP, po czym na adres, który podałeś przy rejestracji, zostanie wysłany email z linkiem, dzięki któremu będziesz mógł ustawić nowe hasło. Link jest aktywny 24 godziny, po tym czasie będziesz musiał powtórzyć procedurę.

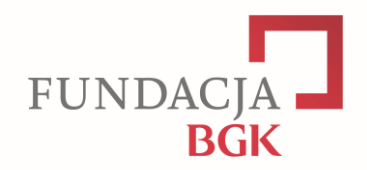

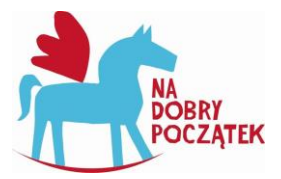

# 4. ROZPOCZNIJ PRACĘ Z WNIOSKIEM

Po zalogowaniu się do panelu po raz pierwszy, wyświetli się infografika z instrukcją składania wniosku w 4 krokach. Można wypełnić i złożyć tylko jeden wniosek w danej edycji programu. W tym celu należy kliknąć **przycisk "Nowy wniosek".** 

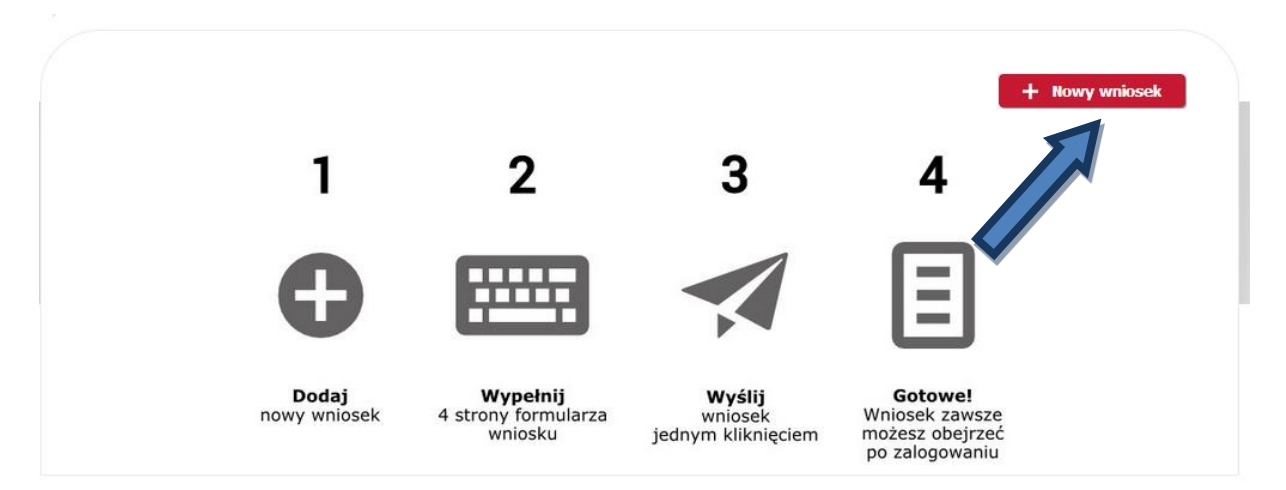

Zostanie wtedy utworzony nowy wniosek, który otrzyma swój unikatowy numer w danej edycji programu. Utworzony wniosek, który posiada status "w trakcie edycji" można edytować w dowolnym momencie po kliknięciu w przycisk "Edytuj". **Po złożeniu wniosku w tym miejscu dostępny jest tylko podgląd, bez możliwości edycji wniosku.** 

| Lis | sta wniosków       |                   |        | + Nowy wniosek          |
|-----|--------------------|-------------------|--------|-------------------------|
|     | Program            | Numer wniosku     | Edycja | Status                  |
| *   | Na dobry początek! |                   |        |                         |
|     |                    | <u>1/NDP/2015</u> | 2015   | w trakcie edycji Edytuj |

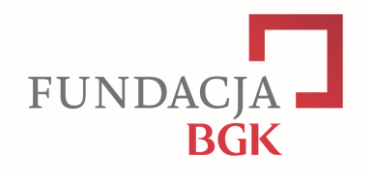

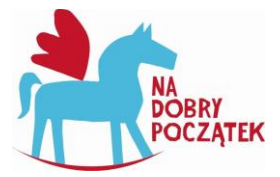

#### **5.** ROZPOCZNIJ WYPEŁNIANIE WNIOSKU

Na stronie edycji wniosku znajdują się:

- 1) formularz wniosku podzielony na zakładki,
- 2) przycisk "Sprawdź i złóż wniosek", który służy do złożenia wniosku po jego wypełnieniu,
- 3) przycisk "Zapisz", który zapisuje aktualną treść wniosku,
- 4) przycisk "pobierz PDF", za pomocą którego można pobrać wniosek w formacie PDF, a następnie go wydrukować.

| < wróć WNIOSEK<br>417/NDP/                                               | 2015   In dobry p                                                | oczątek! Pobierz                        | PDF Zapisz                | Sprawdź i złóż wniosek             |
|--------------------------------------------------------------------------|------------------------------------------------------------------|-----------------------------------------|---------------------------|------------------------------------|
| I. Informacje o wnioskodawcy                                             | II. Informacje o projekcie                                       | III. Budżet projektu                    | IV. Oświadczenia          |                                    |
| 1. Pełna nazwa wnioskodawcy *                                            |                                                                  |                                         |                           |                                    |
| 2. Dane wnioskodawcy                                                     |                                                                  |                                         |                           |                                    |
| Województwo *                                                            | Powiat *                                                         | Gmina *                                 | Ν                         | /iejscowość *                      |
| T                                                                        | T                                                                | •                                       | [                         | T                                  |
| Uwaga! Jeśli nie znajdują Państwo s<br>zgodnie z regulaminem nie mogą Pa | wojego powiatu, gminy lub miej<br>ństwo złożyć wniosku w Prograi | scowości, oznacza to, że liczbo<br>nie. | a mieszkańców Państwa mie | ejscowości przekracza 20 tysięcy i |
| 2.2. Kod pocztowy *                                                      |                                                                  |                                         |                           |                                    |
| 2.3. Ulica *                                                             |                                                                  |                                         |                           |                                    |
| 2.4. Numer domu *                                                        |                                                                  |                                         |                           |                                    |
| 2.5. Numer lokalu                                                        |                                                                  |                                         |                           |                                    |
| 2.6. Telefon *                                                           |                                                                  |                                         |                           |                                    |
| 2.7. E-mail *                                                            |                                                                  |                                         |                           |                                    |

#### Na dole każdej zakładki formularza również znajduje się przycisk "Zapisz".

| 10. Czy w latach 2011-2013 Państwa instytucja otrzymała dofinansowa<br>np. z funduszy rządowych, od organizacji pozarządowych lub ze środko | nie na prowadzenie projektów w obszarze edukacji i wychowania z innych źródeł? *<br>ów unijnych? |
|----------------------------------------------------------------------------------------------------|--------------------------------------------------------------------------------------------------|
| Jeżeli tak, prosimy o opis.                                                                                                    |                                                                                                  |
| nie                                                                                                    |                                                                                                  |
| O tak                                                                                                    |                                                                                                  |
|                                                                                                    |                                                                                                  |
|                                                                                                    |                                                                                                  |
|                                                                                                    |                                                                                                  |
|                                                                                                    | Pozostało 1000 znakó                                                                             |
|                                                                                                    | Zapisz<br>* pola wymagane                                                                        |

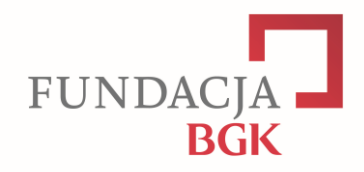

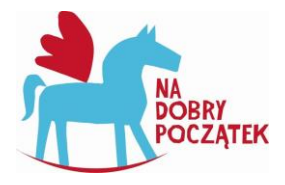

#### **6. P**RZECHODZENIE POMIĘDZY ZAKŁADKAMI WNIOSKU

Jeżeli w otwartej zakładce formularza wniosku wprowadziliśmy jakieś dane i **NIE kliknęliśmy** w przycisk **"Zapisz"** na dole strony, przy próbie przejścia w kolejną zakładkę, pojawi się okno z informacją, że dane na stronie zostały zmodyfikowane i nie zapisane oraz pytanie, czy chcemy opuścić stronę. **Kliknięcie przycisku "Opuść tę stronę" spowoduje utratę wprowadzonych i niezapisanych danych.** Aby zachować wprowadzone dane należy kliknąć w przycisk "Zapisz".

| N 🗀   | Potwierdź nawigację                                            | × | lle  | <u> </u> |
|-------|----------------------------------------------------------------|---|------|----------|
|       | W formularzu znajdują się dane, które nie zostały<br>zapisane. |   | 494  | (woji    |
|       | Czy na pewno chcesz opuścić tę stronę?                         |   | pris |          |
| rmacj | Opuść tę stronę Pozostań na tej stronie                        |   | enia |          |
|       | cdcdss                                                         |   |      |          |

# 7. SPRAWDZANIE POPRAWNOŚCI WNIOSKU

W każdej chwili można sprawdzić poprawność wniosku. W tym celu należy kliknąć przycisk "Sprawdź i złóż wniosek". Wniosek zostanie zapisany oraz otworzy się okno z listą **NIEPRAWIDŁOWOŚCI ZNALEZIONYCH WE WNIOSKU.** 

| VWNIOSEK<br>417/NDP/2015 Ma dobry początek!            | Pobierz PDF | Zapisz | Sprawdź i złóż wniosek |
|--------------------------------------------------------|-------------|--------|------------------------|
| Znalezione nieprawidłowości we wniosku: (38)           |             |        |                        |
| I. Informacje o wnioskodawcy - 2.1. Wybór miejscowości |             |        | Przejdź do             |
| Nie wybrano miejscowości                               |             |        |                        |
| I. Informacje o wnioskodawcy - 2.2. Kod pocztowy       |             |        | Przejdź do             |
| Pole nie może być puste.                               |             |        |                        |
| I. Informacje o wnioskodawcy - 2.3. Ulica              |             |        | Przejdź do             |
| Pole nie może być puste.                               |             |        |                        |
|                                                        |             |        |                        |

# 8. SKŁADANIE WNIOSKU

Poprawnie wypełniony wniosek może zostać złożony. W tym celu należy kliknąć w przycisk **"Złóż wniosek**" w oknie potwierdzenia złożenia wniosku.

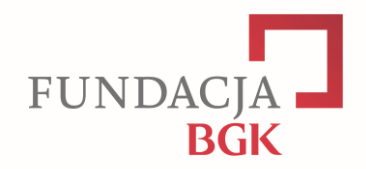

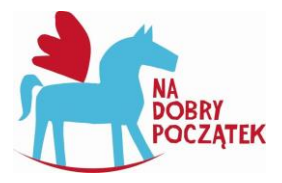

Po kliknięciu w przycisk "Złóż wniosek" nastąpi zmiana statusu wniosku, a na adres e-mail podany przy rejestracji zostanie przesłana wiadomość z potwierdzeniem złożenia wniosku. **Po złożeniu wniosku jego edycja nie będzie możliwa.** 

# 9. PODGLĄD TREŚCI ZŁOŻONEGO WNIOSKU

Aby zobaczyć treść złożonego wniosku, wystarczy kliknąć na liście wniosków przycisk "Zobacz".

| Lista wniod | (6)41             |        |                |
|-------------|-------------------|--------|----------------|
|             | (OW               |        | + Nowy whiosek |
| Program     | Numer wniosku     | Edycja | Status         |
| Na dobry po | oczątek!          |        |                |
|             | 1/NDP/2015        | 2015   | złożony Zobacz |
|             | <u>1/NDP/2015</u> | 2015   | złożony        |
| 1/NDP/2015  |                   | 2015   | złożony Zobacz |